## JSNO メンバー様向け Neuro-Oncology ジャーナルオンライン利用登録ガイド

JSNO メンバーの方は、*Neuro-Oncology* ジャーナルへオンラインでアクセスすることができます。アクセスを可能にするために、下記の方法で各自ご登録をお願いいたします。

下記の URL から"Personal Account"ログインのページを訪れてください。 https://academic.oup.com/neuro-oncology

画面右上にある人型マーク  $\Theta$  をクリックいただき、Personal account の下にある"Sign In >" をクリックください。メールアドレスとパスワードを入力し、Log In をクリックくださ い。*Neuro-Oncology* 閲覧可能です。

※パスワードをお忘れの場合は、Forgot password?をクリックし、新しくご登録ください。

※始めて登録される方は、以下の"※始めてのご登録"をご覧ください。

※ログインIDなどの変更は、画面右上にある人型マーク ♥ をクリックし、該当項目を クリックし、ご変更ください。

## <u>※始めてのご登録※</u>

<u>https://academic.oup.com/neuro-oncology</u> を開き、画面右上にある人型マーク を クリックし、Personal account の下にある"Register"をクリックし、メールアドレスとパ スワードをご登録ください。

再度、画面右上にある人型マーク  $\Theta$  をクリックし、Activate purchase and trials をクリックください。

3. "Subscriber Number"と記載されている枠に購読ナンバーをご入力ください。

**4.** 購読ナンバーの下に表示されている口にチェックを入れてください。(Online Licence Agreement: オンラインライセンス同意書にご同意いただく必要があります。)

5. "Add subscription"をクリックしてください。

以上でオンラインアクセスの登録は完了です。論文の閲覧やダウンロードが可能で す。

## ご存知ですか?

E-mailアドレスをご登録いただきますと、ジャーナル最新号の出版と同時にその情報をE-mailにてお知らせいたします。

お知らせの登録は、"My Account"ログイン時、"Email Alert"から行うことができます。

"Add alert<u>"</u> をクリックし、*Neuro-Oncology* alerts をご追加ください。(アルファベット順にリストをご確認いただけます。)

なお、ここではオックスフォード・ジャーナルのタイトルをいくつでも選択し、お 知らせを受け取ることができます。 ご不明点がございましたら、カスタマーサービスまでお問い合わせください。

Journals Customer Service Academic Division, Oxford University Press 4-17-5-3F Shiba, Minato-ku, Tokyo 108-8386 Email: <u>custserv.jp@oup.com</u> <u>https://academic.oup.com/journals</u>